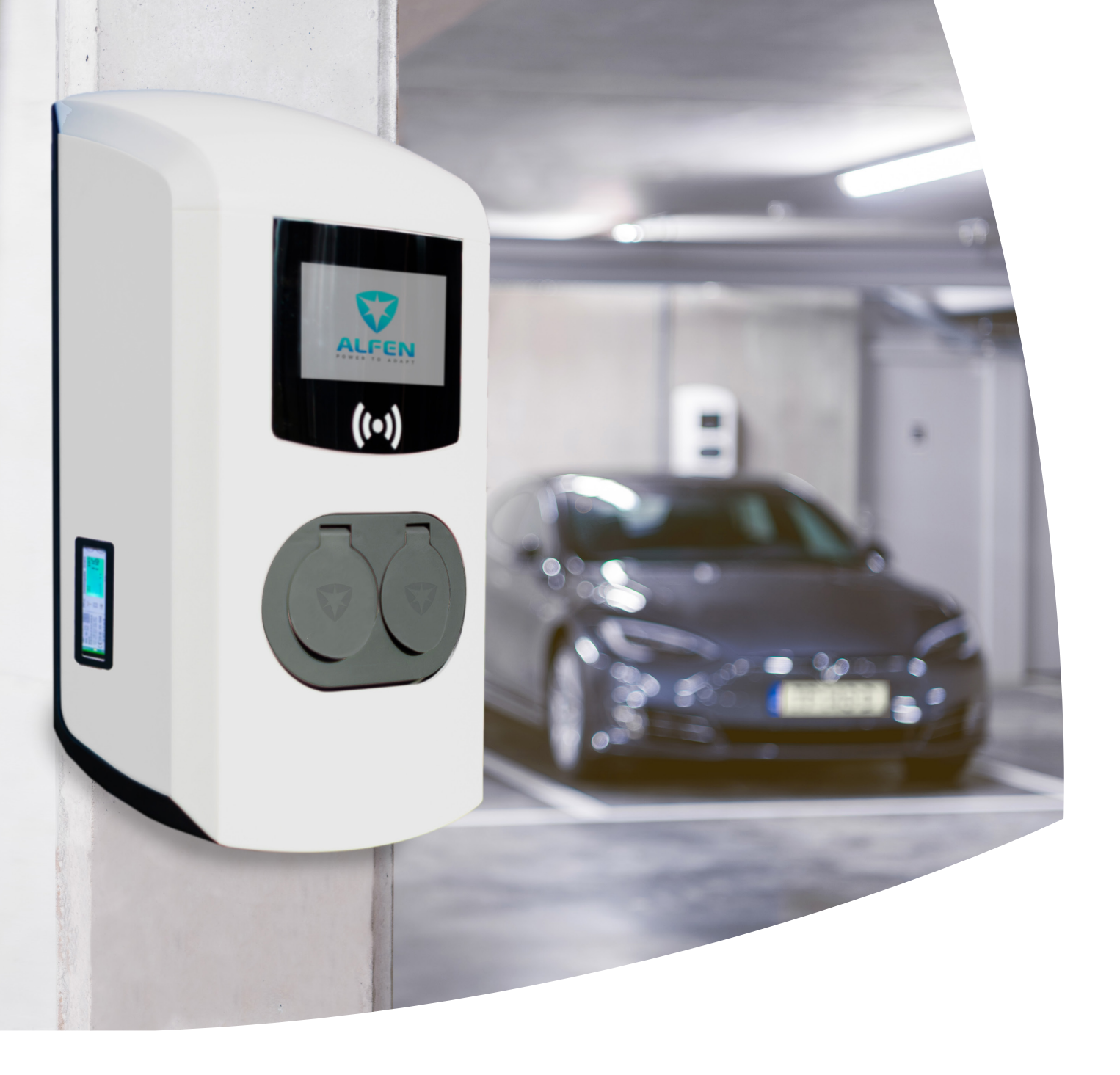

# Eichrecht Benutzerhandbuch Anhang Eichrecht-konforme EV-Ladelösung

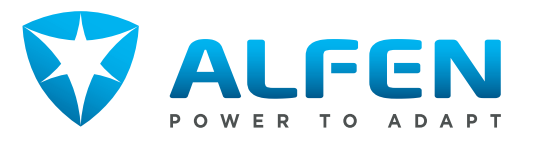

### HINWEIS -

Beachten Sie zu Ihrer eigenen Sicherheit die in diesem Dokument enthaltenen Warnungen und Sicherheitshinweise

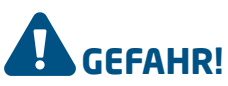

Dieses Handbuch sollte zuerst gelesen werden, bevor Sie die Eichrect-konforme Ladestation verwenden.

### **Eichrecht Nachtrag**

Dieser Nachtrag ist eine Eichrecht-spezifische Anweisung zusätzlich zum regulären Handbuch.

#### Urheberrechte

Copyright © Alfen N.V. 2019. Alle Rechte vorbehalten. Weitergabe, Vervielfältigung, Verbreitung und Bearbeitung dieses Dokuments, Verwertung und Mitteilung des Inhalts sind nicht gestattet, soweit nicht ausdrücklich schriftlich zugestimmt. Alle Rechte, einschließlich der Rechte, die durch Patenterteilung oder Registrierung eines Gebrauchsmusters oder Geschmacksmusters entstehen, bleiben vorbehalten.

#### Eingetragene Marken

Eve ® ist eine eingetragene Marke von Alfen B.V. Daher ist die nicht autorisierte Verwendung der Marke Eve oder Eve single Pro-line DE® oder Eve Double Pro-line DE® oder Eve Double P.G-line DE illegal. Alle anderen Bezeichnungen in diesem Dokument können Marken sein, deren Verwendung durch Dritte für eigene Zwecke die Rechte des Inhabers verletzen kann.

#### Haftungsausschluss

Dieses Dokument wurde vor seiner Veröffentlichung einer strengen technischen Überprüfung unterzogen. Es wird in regelmäßigen Abständen überarbeitet, Änderungen und Ergänzungen sind in den nachfolgenden Ausgaben enthalten. Der Inhalt dieses Dokuments wurde für erstellt nur zu Informationszwecken. Obwohl Alfen ICU BV und Alfen BV alle Anstrengungen unternommen haben, um das Dokument so genau und aktuell wie möglich zu halten, übernehmen Alfen ICU BV und Alfen BV keine Haftung für Mängel und Schäden, die durch die Verwendung der hierin enthaltenen Informationen entstehen. Alle Verpflichtungen von Alfen ICU B.V. und Alfen B.V. sind in den jeweiligen vertraglichen Vereinbarungen festgelegt. Alfen ICU B.V. und Alfen B.V. behalten sich das Recht vor, dieses Dokument ab dem Zeitpunkt der letzten Änderung zu überarbeiten.

### INHALT

| 1     | Vorwort                                                                           | 4  |
|-------|-----------------------------------------------------------------------------------|----|
| 1.1   | Zweck dieses Handbuchs                                                            | 4  |
| 1.2   | Zielgruppe                                                                        | 4  |
| 1.3   | Geltungsbereich dieses Handbuchs                                                  | 4  |
| 1.4   | Weitere Unterstützung                                                             | 4  |
| 1.5   | Schulungen                                                                        | 4  |
| 2     | Einführung                                                                        | 5  |
| 2.1   | Aufdruck auf dem LMN-Adapter                                                      | 6  |
| 3     | So verwenden Sie die Eichrecht-Ladestation                                        | 7  |
| 4     | Verwenden der Alfen Transparenz-Software                                          | 8  |
| 4.1   | Datei Laden                                                                       | 9  |
| 4.2   | Detaillierte Ansicht                                                              | 10 |
| 4.3   | Statusfeld                                                                        | 12 |
| 4.4   | Manuelle Eingabe                                                                  | 12 |
| 5     | Anlage 1 - Standort der Messkapsel                                                | 14 |
| 6     | Position der Siegelaufkleber und des Typenschilds                                 | 16 |
| 6.1   | Herstellerdichtungen auf der Messkapsel                                           | 16 |
| 6.2   | Endbenutzersiegel und Typenschild                                                 | 18 |
| 6.3   | Typenschild                                                                       | 19 |
| 6.3.1 | Typenschild für Eve Double Pro-line DE mit 1 Versorgungskabel in der Einspeisung  | 20 |
| 6.3.2 | Typenschild für Eve Double Pro-line DE mit 2 Versorgungskabels in der Einspeisung | 20 |
| 6.3.3 | Typenschild für Eve Double P.G-line DE                                            | 20 |
| 7     | Nutzungsbedingungen                                                               | 21 |
| 7.1   | Es gelten allgemeine Nutzungsbedingungen                                          | 21 |
| 7.2   | Besondere Bedingungen                                                             | 21 |
| 7.3   | Stromausfall-Szenario                                                             | 21 |
| 7.4   | Anschließen des Ethernet-Kabels                                                   | 21 |
| 7.5   | Nutzungsbedingungen für (CPO) / (MSP)                                             | 21 |
| 8     | Definitionen und Abkürzungen                                                      | 22 |
| 9     | Messrichtigkeitshinweise gemäß CSA-Baumusterprüfbescheinigung                     | 23 |

### **1. VORWORT**

### 1.1 Zweck dieses Handbuchs

Dieses Handbuch ist eine Ergänzung zum Standard-Installationshandbuch für Eve Single Pro-line DE, Eve Double Pro-line DE und Eve Double P.G-line DE. Es beschreibt die Eichrecht-spezifische Anwendung, Funktionen, Installation, Inbetriebnahme und Bedienung sowohl für die Eve Single Pro-line DE, Eve Double Pro-line DE als auch für die Eve Double P.G-line DE.

#### 1.2 Zielgruppe

Dieses Handbuch richtet sich an Projektingenieure, Inbetriebnehmer und Bedienpersonal, die mit der Installation der Eichrecht-konformen Eve Single Pro-line DE, Eve Double Pro-line DE und Eve Double P.G-line DE.

#### **1.3 Geltungsbereich dieses Handbuchs**

Dieses Handbuch gilt für die Eve Single Pro-line DE, Eve Double Pro-line DE und Eve Double P.G-line DE.

#### 1.4 Weitere Unterstützung

Bei Fragen zu Ihrem System wenden Sie sich bitte an Ihren Alfen-Vertreter.

Telefon: +31 36 549 3402 Internet: <u>https://support.alfen.com</u>

#### **1.5 Schulungen**

Wenn Sie an unserem aktuellen Schulungsprogramm interessiert sind, wenden Sie sich bitte an unser Schulungszentrum:

Alfen NV Alfen Training Hefbrugweg 28 1332 AP Almere Tel.: +31 36 54 93 402

Internet: <u>http://www.alfen.com/contact</u>

Bei Fragen zur Schulung wenden Sie sich bitte an Ihren Alfen-Vertreter.

### 2. EINFÜHRUNG

Mit den Eichrecht-konformen Eve-Ladestationen soll sichergestellt werden, dass die Zählerwerte von einem Endkunden validiert werden können. Eichrecht verlangt, dass der Endkunde zum Zeitpunkt der Rechnungsstellung den korrekten Wert des Energiezählers zur Verfügung stellt. Außerdem muss die Ladestation anzeigen, wie viel an der Ladestation aufgeladen wurde.

Die Alfen-Ladestation sorgt dafür, dass die Zählerwerte durch eine digitale Signatur nach Eichrecht geschützt werden. Mit dieser digitalen Signatur kann der Endkunde anhand des auf der Messkapsel dargestellten öffentlichen Schlüssels die Richtigkeit des kWh-Zählerwerts überprüfen. Dies wird durch ein Fenster an der Seite der Ladestation sichtbar gemacht.

Während einer Ladesitzung werden der öffentliche Schlüssel und der Zählerwert so beleuchtet, dass es immer möglich ist, den tatsächlichen Zählerstand abzulesen und den öffentlichen Schlüssel an der Messkapsel zu überprüfen.

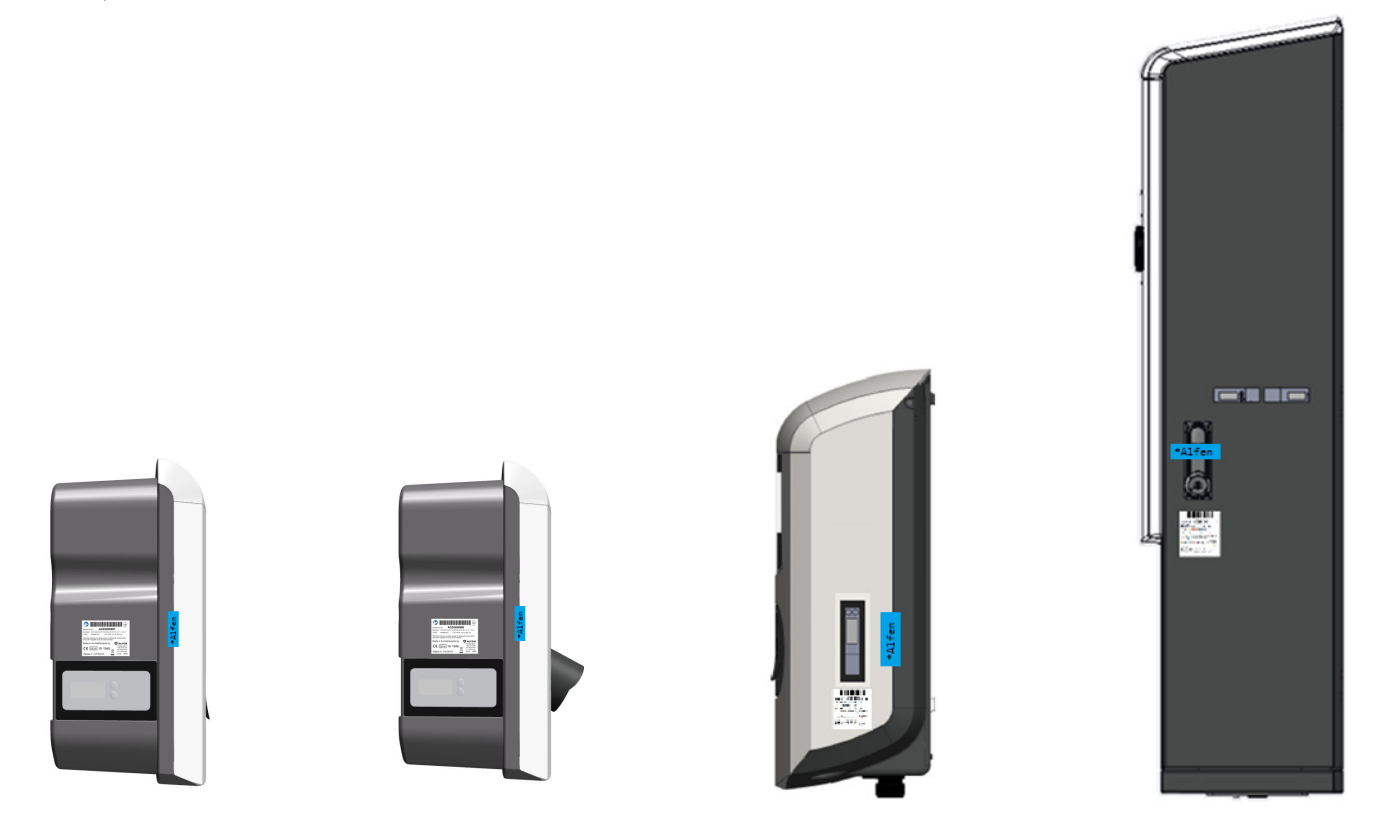

Abbildung 1: Eve Single Pro-line DE (Mit Steckdose und mit Ladekabel), Eve Double Pro-line DE und Eve Double P.G-line DE Ladestation mit Meter-Fenster in der Seite.

Wenn Sie durch das Fenster an der Seite der Ladestation blicken, sehen Sie die Messkapsel, die den Zählerwert und den öffentlichen Schlüssel anzeigt.

### 2. EINFÜHRUNG

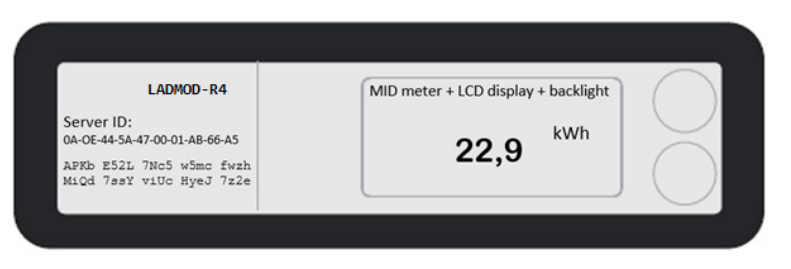

Abbildung 2: Zählerwert und öffentliche Schlüssel sind auf Messkapsel aufgedruckt

Mit den Eichrecht-konformen Eve-Ladestationen soll sichergestellt werden, dass die Zählerwerte von Die Server-ID in der Messkapsel ist eine eindeutige Nummer, die den Adapter identifiziert, und der öffentliche Schlüssel wird unter der Server-ID gedruckt.

Dieses eichrechtkonforme Ladesystem darf nur zum Laden von kWh verwendet werden. Es ist nicht gestattet, zeitabhängig zu berechnen oder zeitabhängig unterschiedliche Tarife anzuwenden.

### 2.1 Aufdruck auf dem LMN-Adapter

Der Aufdruck auf dem LMN-Adapter enthält die folgenden Informationen:

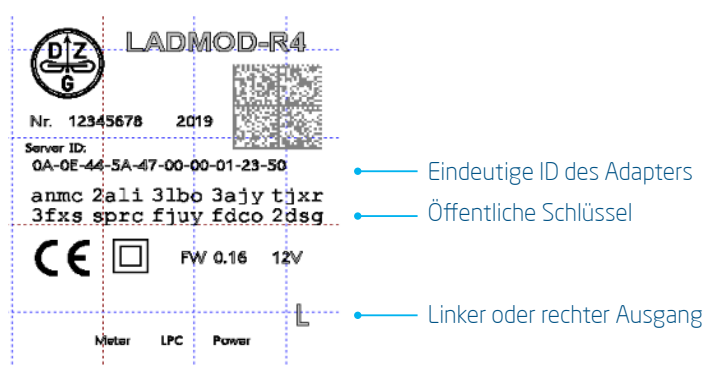

Abbildung 3: Aufdruck auf dem LMN-Adapter

Der Eichrecht-konformen Alfen-Ladegeräte entsprechen den deutschen MessEV- und MessEG-Vorschriften. Für die Implementierung der Eichrecht-konformen Alfen-Ladegeräte gelten folgende Richtlinien: REA-Dokument 6-A und PTB 50.7.

### **3. SO VERWENDEN SIE DIE EICHRECHT-LADESTATION**

Das Starten und Stoppen einer Eichrecht-Transaktion funktioniert genauso wie das Starten und Stoppen einer Nicht-Eichrecht-Ladesitzung. Mit der RFID-Karte kann eine Ladesitzung gestartet oder gestoppt werden.

Das Display der Ladestation ist nicht Eichrecht-zertifiziert und kann keine messtechnisch relevanten Daten anzeigen. Um dies deutlich zu machen, wird ein Haftungsausschluss am unteren Rand der Anzeige hinzugefügt.

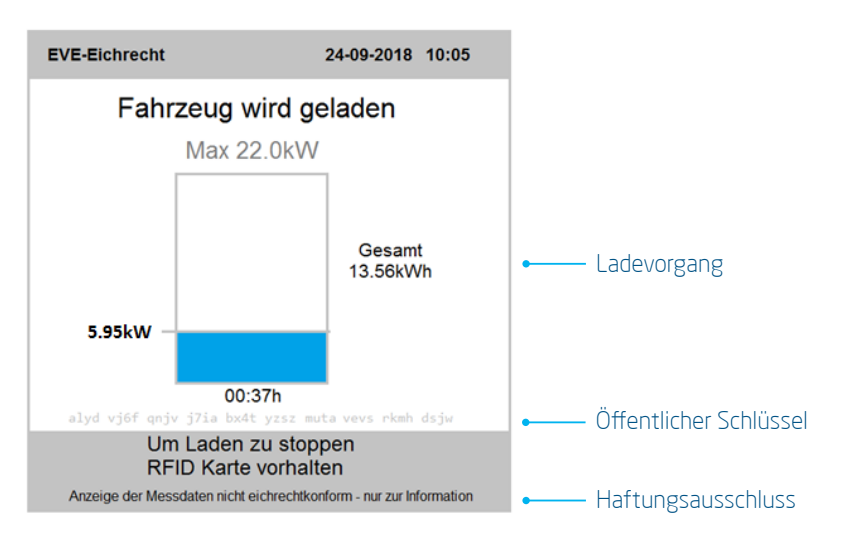

Abbildung 4: Musteranzeige an der Eve Charging Station (Halbanzeige)

Das Display zeigt alle Daten an, die für den normalen Betrieb relevant sind, und daneben zeigt es auch Elemente, die für Eichrecht relevant sind. Zum Beispiel wird der öffentliche Schlüssel unterhalb der Ladezeit angezeigt. Der auf dem Display angezeigte öffentliche Schlüssel sollte immer mit dem auf der Messkapsel gedruckten öffentlichen Schlüssel übereinstimmen. Das Display zeigt auch die aufgeladene Energiemenge an.

Wenn eine Ladesitzung beendet ist, werden der Startzählerwert und der Stoppzählerwert an das Back-Office gesendet. Der Startzählerwert und der Stoppzählerwert werden von der Messkapsel digital signiert. Dadurch wird sichergestellt, dass die Zählerwerte nicht geändert werden können, ohne die digitale Signatur zu beschädigen.

Bei Vorlage der Rechnung verlangt Eichrecht, dass die geschützten Zählerwerte auch dem Kunden zur Verfügung stehen. Die Eichrecht-Zählerwerte können dem Kunden per E-Mail oder über ein personalisiertes Webportal übermittelt werden.

Zur Überprüfung der Signatur der Zählerwerte ist die Verwendung der Transparenz-Software erforderlich. Alfen hat eine eigene Version der Transparenz-Software entwickelt, die von der Alfen-Website heruntergeladen werden kann.

Für jede Eichrecht-Transaktion stellt Ihr Mobility Service Provider den signierten Startzählerwert und den Endzählerwert als separate XML-Datei zur Verfügung. Diese Datei kann als E-Mail zugestellt oder von einer persönlichen Webseite heruntergeladen werden. Diese Datei kann zur Validierung in die Transparenz-Software geladen werden.

Mit der Transparenz-Software können Sie überprüfen, ob die Zählerwerte vorliegen. Wenn die Zählerwerte geändert werden, ist die digitale Signatur ungültig und dies wird von der transparenz-Software angezeigt.

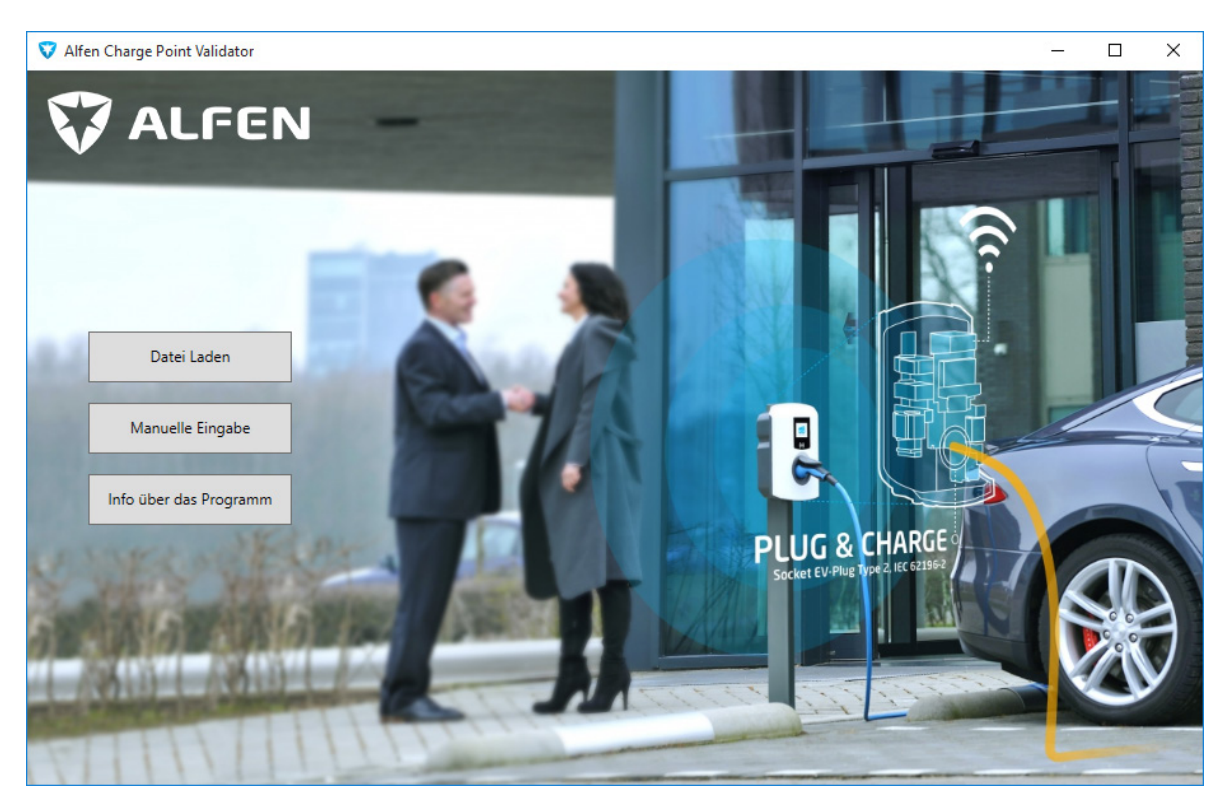

Sobald Sie die Transparenz software starten erscheint die nachfolgende Ansicht:

Abbildung 5: Der Startbildschirm der Software

Nachdem die Software gestartet wurde ist der Startbildschirm zu sehen. Die Software versucht beim ersten Ausführen eine Datei für historische Daten im temporären Ordner des Benutzers anzulegen. Falls das nicht möglich ist, wird der Benutzer gefragt, ob er den gewünschten Speicherort selber auswählen möchte.

Sie können sich die Daten auf zwei Wegen anzeigen lassen. Zum einen können Sie über den Button Datei Laden eine XML Datei laden und sich die darin enthaltenen Ladevorgänge anzeigen lassen. Über den zweiten Button Manuelle Eingabe besteht die Möglichkeit die Daten eines Ladevorgangs direkt einzugeben.

Die dritte Schaltfläche zeigt zusätzliche Sicherheitsinformationen zum Programm an. Durch den Vergleich der HASH-Daten mit den veröffentlichten HASH-Informationen der PTB-Website wird sichergestellt, dass die Transparenz-Software nicht manipuliert wird.

#### 4.1 Datei Laden

Beim Klick auf den ersten Button der Startansicht Datei Laden gelangen Sie zu einem Auswahlfenster. Hier können Sie eine entsprechende XML Datei auswählen:

| 🕽 Öffnen                                                        |        |                           |                                | >                     |
|-----------------------------------------------------------------|--------|---------------------------|--------------------------------|-----------------------|
| 🗧 🔶 👻 🛧 📜 👂 Dieser PC                                           | : > Do | kumente > Eichrecht Daten | ✓ ひ "Eichrecht                 | Daten" durchsuchen 🥻  |
| Organisieren • Neuer Ordn                                       | er     |                           |                                | H · 🔳 🔮               |
| a Christian Schröder                                            | ^      | Name                      | Änderungsdatum                 | Тур                   |
| Dieser PC                                                       |        | START_CDR.xml             | 28.06.2019 10:02               | XML-Quelldatei        |
| <ul> <li>3D-Objekte</li> <li>Bilder</li> <li>Desktop</li> </ul> |        | STOP_CDR.xml              | 28.06.2019 10:02               | XML-Quelldatei        |
| Dokumente                                                       |        |                           |                                |                       |
| 🔈 Downloads                                                     |        |                           |                                |                       |
| 🚺 Musik                                                         |        |                           |                                |                       |
| 🔚 Videos                                                        |        |                           |                                |                       |
| 😆 Local Disk (C:)                                               |        |                           |                                |                       |
|                                                                 |        |                           |                                |                       |
| 🐂 Bibliotheken                                                  | •      | ٠                         |                                |                       |
| 🐂 Bibliotheken                                                  | ~      | <                         |                                |                       |
| 🐂 Bibliotheken<br>Datei <u>n</u> ame: [                         | START_ | <<br>CDR.xml              | <ul> <li>✓ XML-Doku</li> </ul> | ment (.xml) (*.xml) 🗠 |

Abbildung 6: Auswahl einer Datei zur Anzeige

Sobald Sie die gewünschte XML Datei ausgewählt haben, klicken Sie den Button Öffnen.

| pint Validator                                              |                                                                                                    |                                                                                                    |                                                                                                    |                                                                                                    |                                                                                                    |                                                                                                    | -                                                                                                    |                                                                                                    |
|-------------------------------------------------------------|----------------------------------------------------------------------------------------------------|----------------------------------------------------------------------------------------------------|----------------------------------------------------------------------------------------------------|----------------------------------------------------------------------------------------------------|----------------------------------------------------------------------------------------------------|----------------------------------------------------------------------------------------------------|----------------------------------------------------------------------------------------------------|----------------------------------------------------------------------------------------------------|
| LFEN                                                        |                                                                                                    | -                                                                                                    |                                                                                                    |                                                                                                    |                                                                                                    |                                                                                                    |                                                                                                    |                                                                                                    |
| Start eines Ladevo                                          | organgs                                                                                                    |                                                                                                    |                                                                                                    |                                                                                                    |                                                                                                    |                                                                                                    |                                                                                                    |                                                                                                    |
| Zähler                                                      |                                                                                                    | Adapter                                                                                                    |                                                                                                    | UID                                                                                                    | Zeitstempel                                                                                                    | Zählerstand                                                                                                    | Signatur                                                                                                    |                                                                                                    |
| DZG 33008506<br>0A 01 44 5A 47 00 33                        | 8 00 85 06                                                                                                    | 0A 0E 44 5A 47 00<br>FW Version: v016<br>FW Checksumme: [                                                                                                    | 01 AB 66 92<br>D3B0                                                                                                    | 047A7ABAE05C81                                                                                                    | 05.04.2019 16:54:50                                                                                                    | 22,675 kWh                                                                                                    | gültig                                                                                                    |                                                                                                    |
| Status Zähler Statu                                         | ıs Adapter                                                                                                    | Sekunden-Index                                                                                                    | Session-ID                                                                                                    | Pagination                                                                                                    |                                                                                                    |                                                                                                    |                                                                                                    |                                                                                                    |
| 0000 2000<br>kein Fehler kein l                             | Fehler                                                                                                    | 4757492                                                                                                    | 19                                                                                                    | 35                                                                                                    |                                                                                                    |                                                                                                    |                                                                                                    |                                                                                                    |
| Öffentlicher Schlüss                                        | el                                                                                                    |                                                                                                    |                                                                                                    |                                                                                                    |                                                                                                    |                                                                                                    |                                                                                                    |                                                                                                    |
| ajb4 2air 7nc5 w5<br>miqd 7ssy viuc hy                      | mc fwzh<br>ej 7z2e                                                                                                    |                                                                                                    |                                                                                                    |                                                                                                    |                                                                                                    |                                                                                                    |                                                                                                    |                                                                                                    |
| Signierte Daten                                             |                                                                                                    |                                                                                                    |                                                                                                    |                                                                                                    |                                                                                                    |                                                                                                    |                                                                                                    |                                                                                                    |
| 0A0E445A470001AB6<br>48003A6CA75C01000<br>35433831000000000 | 692763031<br>10800FF1E<br>000130000                                                                                                    | 36D3B00A01445A4<br>0093580000000000<br>0023000000                                                                                                    | 70033008506<br>00030343741                                                                                                    | 00000020F497<br>374142414530                                                                                                    |                                                                                                    |                                                                                                    |                                                                                                    |                                                                                                    |
| Signatur                                                    |                                                                                                    |                                                                                                    |                                                                                                    |                                                                                                    |                                                                                                    |                                                                                                    |                                                                                                    |                                                                                                    |
| BFF7E7D7401ED153F<br>8622B94AD416AD359                      | 5704F24F6<br>400DF8D2B                                                                                                    | 656CC372D33A8164<br>64ECBD                                                                                                    | ACBAD87F40E                                                                                                    | 005757CABD5E                                                                                                    |                                                                                                    |                                                                                                    |                                                                                                    |                                                                                                    |
|                                                             |                                                                                                    |                                                                                                    |                                                                                                    |                                                                                                    |                                                                                                    |                                                                                                    |                                                                                                    |                                                                                                    |
|                                                             |                                                                                                    |                                                                                                    |                                                                                                    |                                                                                                    |                                                                                                    |                                                                                                    | Sc                                                                                                    | hließen                                                                                                    |
|                                                             | Start eines Ladevo<br>Zähler<br>DZG 33008506<br>0A 01 44 5A 47 00 33<br>Status Zähler Statu<br>0000 2000<br>kein Fehler kein<br>Öffentlicher Schlüss<br>ajb4 2air 7nc5 w5<br>miqd 7ssy viuc hy<br>Signierte Daten<br>0A0E445A470001AB6<br>48003A6CA75C081000<br>3543383100000000<br>Signatur<br>BFF7E7D7401ED153F<br>8622B94AD416AD359 | sint Validator<br>UFEN<br>Start eines Ladevorgangs<br>Zähler<br>DZG 33008506<br>0A 01 44 5A 47 00 33 00 85 06<br>Status Zähler Status Adapter<br>0000 2000<br>kein Fehler kein Fehler<br>Öffentlicher Schlüssel<br>ajb4 2air 7nc5 w5mc fwzh<br>miqd 7ssy viuc hyej 7z2e<br>Signierte Daten<br>0A0E445A470001A86692763031<br>48003A6CA75C0100010800F130000<br>Signatur<br>BFF7E7D7401ED153F5704F24F6<br>8622B94AD416AD359400DF8D2E | sint Validator<br>UFCEN<br>Start eines Ladevorgangs<br>Zähler Adapter<br>DZG 33008506 0A 0E 44 5A 47 00<br>0A 01 44 5A 47 00 33 00 85 06 FW Version: v016<br>FW Checksumme: I<br>Status Zähler Status Adapter Sekunden-Index<br>0000 2000 4757492<br>kein Fehler kein Fehler<br>Öffentlicher Schlüssel<br>ajb4 2air 7nc5 w5mc fwzh<br>miqd 7ssy viuc hyej 7z2e<br>Signierte Daten<br>0A0E 445A470001AB66927630313603800A01445A4<br>48003A6CA75C0100010800FF1E009358000000000<br>Signatur<br>BFF7E7D7401ED153F5704F24F6656CC372D33A8166<br>8622B94AD416AD359400DF8D2B64ECBD | bint Validator<br>UFCEN<br>Start eines Ladevorgangs<br>Zahler Adapter<br>DZG 33008506 0A 0E 44 5A 47 00 01 AB 66 92<br>0A 01 44 5A 47 00 33 00 85 06 FW Version: v016<br>FW Checksumme: D380<br>Status Zähler Status Adapter Sekunden-Index Session-ID<br>0000 2000 4757492 19<br>kein Fehler kein Fehler<br>Öffentlicher Schlüssel<br>ajb4 2air 7nc5 w5mc fwzh<br>miqd 7ssy viuc hyej 7z2e<br>Signierte Daten<br>04062445A470001AB66927630313603800A01445A470033008506<br>48003A6CA75C0100010800F1E0093580000000000000030343741<br>35433831000000000001300000023000000<br>Signatur<br>BFF7E7D7401ED153F5704F24F6656CC372D33A816ACBAD87F40E<br>8622B94AD416AD359400DF8D2B64ECBD | bint Validator<br>UFCEN<br>Start eines Ladevorgangs<br>Zihler Adapter UID<br>DZG 33008506 0A 0E 44 5A 47 00 01 AB 66 92 047A7ABAE05C81<br>0A 01 44 5A 47 00 33 00 85 06 FW Version: v016<br>FW Checksumme: D3B0<br>Status Zähler Status Adapter Sekunden-Index Session-ID Pagination<br>0000 2000 4757492 19 35<br>Kein Fehler kein Fehler<br>Öffentlicher Schlüssel<br>ajb4 2air 7nc5 w5mc fwzh<br>miqd 7ssy viuc hyej 7z2e<br>Signierte Daten<br>040E4455A470001AB669276303136D3800A01445A4700330085060000020F497<br>48003A6CA75C0100010800FF1E0093580000000000000000000000000000000000 | State cines Ladevorgangs         UID         Zeitstempel           DZG 33008506         0A 0E 44 5A 47 00 01 AB 66 92         047A7ABAE05C81         05.04.2019 16:54:50           0A 01 44 5A 47 00 33 00 85 06         FW Version: v016         EW         EW         ENSITIE           0200         2000         4757492         19         35         ENSITIE         ENSITIE           0200         2000         4757492         19         35         ENSITIE         ENSITIE | Statu Sindex           Statu Sindex         Adapter         UID         Zeitstempel         Zählerstand           DZG 33008506         0.4 0E 44 5A 47 00 01 AB 66 92         047A7ABAE05C81         05.04.2019 16:54:50         22,675 kWh           0A 01 44 5A 47 00 03 00 85 06         FW Version: v016         FW Checksumme: D3B0         2000         4757492         19         35           Status Zähler Status Adapter Sekunden-Index Session-ID Pagination           0000         2000         4757492         19         35           Status Zähler Sekunden-Index Session-ID Pagination           0014 2 31r 7nc5 w5mc fwzh         35           Signiert Date         Mede445A470001AB669276303136D3800A01445A47003300856600000020F497           48093A6CA75C010001186097F1E00935800000000000030343741374142414530         333331000000000000000030343741374142414530           333310000000000000000000000000000000030343741374142414530         334331000000000000000000000000000000000 | striviliation       -         CFCEN       -         Striviliation       -         Striviliation       -         Strivili |

Abbildung 7: Ansicht von verschiedenen Ladevorgängen

Nachdem Sie die Datei geöffnet haben werden die Daten angezeigt. Vor der Anzeige findet eine Prüfung der Signatur der Daten statt. Wenn die digitale Signatur von Eichrecht gültig ist, zeigt die Transparenz-Software ein grünes Häkchen. Wenn die Eichrecht-Daten, die Signatur oder der öffentliche Schlüssel manipuliert oder beschädigt werden, ändert sich das grüne Häkchen in ein rotes X neben dem Datensatz.

Wenn Sie wünschen mehr Daten zu sehen besteht noch die Möglichkeit die Ansicht zu erweitern. Dazu müssen Sie lediglich den Runden Button links neben dem gewünschten Ladevorgang betätigen. In Abbildung 7 ist die erweiterte Darstellung eines Ladevorgangs abgebildet. Beim Klick auf Schließen kommt man zurück zum Startbildschirm.

#### **4.2 Detaillierte Ansicht**

Bei Datensätzen am Ende des Ladevorgangs (Ladeschluss) soll der Energieverbrauch angezeigt werden. Dazu werden alle Datensätze, die von der Software geprüft werden als historische Daten als XML gespeichert. Wenn ein Datensatz zum Ladeschluss geprüft wird, wird in den historischen Daten der Datensatz zum Start dieses Ladevorgangs (Ladebeginn) gesucht. Wenn der Datensatz für den zugehörigen Ladebeginn gefunden werden kann, wird die Differenz der Zählerstände als Verbrauch angezeigt. Wenn kein Ladebeginn in historischen Daten gefunden werden kann, wird die Verbrauchsanzeige ausgeblendet.

| Alfen Charge Po | pint Validator                                                                         |                                                                           |                                |                     |             | _        |          |   |
|-----------------|----------------------------------------------------------------------------------------|---------------------------------------------------------------------------|--------------------------------|---------------------|-------------|----------|----------|---|
| <b>7</b> A      | LFEN                                                                                   | -                                                                         |                                |                     | 1           |          | 1        |   |
|                 | Start eines Ladevorgangs                                                               |                                                                           |                                |                     |             |          |          |   |
|                 | Zähler                                                                                 | Adapter                                                                   | UID                            | Zeitstempel         | Zählerstand | Signatur |          |   |
| • 💿             | DZG 33008506<br>0A 01 44 5A 47 00 33 00 85 06                                          | 0A 0E 44 5A 47 00 01 AB 66 92<br>FW Version: v016<br>FW Checksumme: D3B0  | 047A7ABAE05C81                 | 05.04.2019 15:46:12 | 22,507 kWh  | gültig   |          |   |
| . /             | Ende eines Ladevorgangs                                                                |                                                                           |                                |                     |             |          |          |   |
|                 | Zähler                                                                                 | Adapter                                                                   | UID                            | Zeitstempel         | Zählerstand | Signatur |          |   |
| . 📀             | DZG 33008506                                                                           | 0A 0E 44 5A 47 00 01 AB 66 92                                             | 047A7ABAE05C81                 | 05.04.2019 15:46:55 | 22,525 kWh  | gültig   |          |   |
|                 | 0A 01 44 5A 47 00 55 00 85 00                                                          | FW Checksumme: D3B0                                                       |                                |                     | Verbrauch   |          |          |   |
|                 |                                                                                        |                                                                           |                                |                     | 0,018 kWh   |          |          |   |
|                 | Status Zähler Status Adapte                                                            | er Sekunden-Index Session-ID                                              | ) Pagination                   |                     |             |          |          |   |
|                 | 0000 1000                                                                              | 4753415 11                                                                | 20                             |                     |             |          |          |   |
|                 | kein Fehler kein Fehler                                                                |                                                                           |                                |                     |             |          |          |   |
|                 | offentlicher Schlüssel                                                                 |                                                                           |                                |                     |             |          |          |   |
|                 | miqd 7ssy viuc hyej 7z2e                                                               |                                                                           |                                |                     |             |          |          |   |
|                 | Signierte Daten                                                                        |                                                                           |                                |                     |             |          |          |   |
|                 | 0A0E445A470001AB669276303<br>48004F5CA75C0100010800FF1<br>3543383100000000000000000000 | 3136D3B00A01445A47003300850<br>E00FD570000000000003034374<br>000014000000 | 6000000100788<br>1374142414530 |                     |             |          |          |   |
|                 | Signatur                                                                               |                                                                           |                                |                     |             |          |          |   |
|                 | 00FB1AFF8F4F5A2139A92A0E5<br>60B42C7B6F32AC3F88F7D8622                                 | 07B2677463C7B0AFEADE6579AF<br>206EA70C                                    | 87F3D7AB2453D                  |                     |             |          |          |   |
|                 |                                                                                        |                                                                           |                                |                     |             |          |          |   |
|                 |                                                                                        |                                                                           |                                |                     |             |          |          | _ |
|                 |                                                                                        |                                                                           |                                |                     |             | S        | chließen |   |
|                 |                                                                                        |                                                                           |                                |                     |             |          |          |   |

Abbildung 8: Beispiel für die Alfen Transparenz-Software

Damit die digitale Signatur korrekt funktioniert, muss der öffentliche Schlüssel mit dem öffentlichen Schlüssel des Adapters übereinstimmen. Nur so können Sie überprüfen, ob die digitale Signatur korrekt ist.

Die Transparenz-Software zeigt die folgenden Informationen in der oberen Box an:

- Zälher ID ist die eindeutige ID des Energiezählers
- Adapter ID ist die eindeutige ID des Adapters, der die Messkapsel zusammen mit dem Messgerät bildet
- UID ist die Benutzer-ID, die zur Identifizierung des Endkunden verwendet wird
- Der Zeitstempel zeigt den Zeitpunkt der Messung an, hat aber keine messtechnische Relevanz
- Der Zählerstand zeigt den tatsächlichen Zählerstand an
- Das Signaturfeld zeigt an, ob die digitale Signatur der Eichrecht-Daten korrekt ist

Die Statusfelder dienen zur Anzeige des Status der Messkapsel und können auf einen kritischen Fehler in der Messkapsel hinweisen, der die Eichrecht-Konformität beeinträchtigen kann. Wenn kein Statusflag gesetzt ist oder wenn ein nicht kritischer Statusflag gesetzt ist, zeigt die Transparenz-Software den Text an: "kein Fehler" Wenn ein kritisches Statusflag gesetzt ist, das die Eichrecht-Gültigkeit beeinflussen kann, ändert sich der Text unter dem Statusfeld in : "Fatale Fehler". In diesem Fall ist die Gültigkeit von Eichrecht gefährdet, und der Besitzer der Ladestation sollte geeignete Maßnahmen ergreifen.

Der Sekunden-Index ist eine aufsteigende Zahl, die jede Sekunde aufsummiert und zur Bestimmung der Dauer einer Ladesitzung verwendet werden kann, indem der Start- und Stopp-Wert des Sekunden-Index abgezogen wird.

Der öffentliche Schlüssel wird in einer ähnlichen Kodierung wie in der Messkapsel angezeigt. Der Kunde sollte prüfen, ob der von der Transparenz-Software verwendete öffentliche Schlüssel mit dem auf der Messkapsel abgedruckten öffentlichen Schlüssel übereinstimmt.

Wenn sowohl der Startzählerwert als auch der Stoppzählerwert in die Transparenz-Software geladen werden, erkennt sie anhand der Sitzungs-ID, dass die Zählerstände übereinstimmen. In diesem Fall zeigt die Transparenz-Software gleichzeitig den Startzählerstand und den Stoppzählerstand an und berechnet die gesamte verbrauchte Energie.

In der Abbildung *(Abbildung 5)* zeigt die Transparenz-Software die Transaktionsdaten zum Starten und Stoppen in einem einzigen Bildschirm. Die Session-ID ist 19 für diese Transaktion und der Zalherstand wird abgezogen und unter Verbrauch angezeigt

Der öffentliche Schlüssel wird automatisch von der Transparenz-Software geladen. Durch den Vergleich des öffentlichen Schlüssels an der Außenseite der Ladestation mit dem von der Transparenz-Software verwendeten öffentlichen Schlüssel stellt der Benutzer sicher, dass die Signatur des Zählerwerts nicht manipuliert werden kann. Falls der vorab eingegebene öffentliche Schlüssel in der Transparenz-Software nicht mit dem öffentlichen Schlüssel an der Ladestation identisch ist, kann er manuell in der Transparenz-Software Software geändert werden. Dies liegt daran, dass nur der auf der Messkapsel oder von der BnetzA-Website veröffentlichte öffentliche Schlüssel eine vertrauenswürdige Quelle ist.

### 4.3 Statusfeld

Die Messkapsel in der Ladestation prüft auf Fehler. Einer dieser Fehler könnte sein, dass der vorherige S top-Meter-Wert nicht mit dem Start des nächsten Meter-Werts übereinstimmt. Dies könnte darauf hindeuten, dass Energie verloren gegangen ist. Dieser Fehler wird erkannt und in der Transparenz-Software angezeigt mit "Zählerstandsdifferenz".

| 💙 Alfen Charge Po                        | int Validator                                                                           |                                                                         |                              |                                        |                              |                              | _                    |                    | ×        |
|------------------------------------------|-----------------------------------------------------------------------------------------|-------------------------------------------------------------------------|------------------------------|----------------------------------------|------------------------------|------------------------------|----------------------|--------------------|----------|
|                                          | LFEN                                                                                    | -                                                                       |                              |                                        | -                            | 1                            |                      |                    |          |
| AP;0;3;ANQIWP:<br>AAABSII4ECNKD:<br>===; | JB50SM443UZ3L25YSW6VIC5P20<br>IQ3AAAAAAAAAAAAAAAAAAAAAAAAAAAAAAAAA                      | iLN5M2KCJ;BIHEIWSHAAA2WZU<br>NAAAEYAAAAA====;C4ARFUGMJ                  | GOYYDCNWTWAF<br>ZNLYKTYZVRQ2 | ACRC2I4ADGAEESEAA<br>XLOIVCFSZ6MIPAEZR | AABERVLV4AAQ<br>4NBMAT34R6A2 | HHOFYAIAAEEA<br>56QFOQ7SYOUE | AB7Y6AAG<br>X70UZCQI | VOAAAAA<br>JGZQ57H | IA<br>IY |
|                                          | Start eines Ladevorgangs<br>Zähler                                                      | Adapter                                                                 | UID                          | Zeitstempel                            | Zählerstand                  | Signatur                     |                      |                    |          |
|                                          | DZG 33008491<br>0A 01 44 5A 47 00 33 00 84 91                                           | 0A 0E 44 5A 47 00 01 AB 66 8<br>FW Version: v016<br>FW Checksumme: D3B0 | 36 2B8A5CD6                  | 15.05.2019 18:06:40                    | 22,285 kWh                   | gültig                       |                      |                    |          |
|                                          | Status Zähler Status Adapte                                                             | r Sekunden-Index Se                                                     | ssion-ID Pag                 | ination                                |                              |                              |                      |                    |          |
|                                          | 0000 2400<br>kein Fehler Zählerstandsdif                                                | 6182797 10<br>ferenz                                                    | 19                           |                                        |                              |                              |                      |                    |          |
|                                          | Öffentlicher Schlüssel                                                                  |                                                                         |                              |                                        |                              |                              |                      |                    |          |
| [                                        | anqi wpjb 5osm 443u z312<br>5ysw 6vic 5p2g ln5m 2kcj                                    |                                                                         |                              |                                        |                              |                              |                      |                    |          |
|                                          | Signierte Daten                                                                         |                                                                         |                              |                                        |                              |                              |                      |                    |          |
|                                          | 0A0E445A470001AB668676303<br>5E001039DC5C0100010800FF1<br>0000000000000000000000000A000 | 136D3B00A01445A470033008<br>E000D5700000000000032423<br>00013000000     | 491000000248<br>341354344360 | D57<br>000                             |                              |                              |                      |                    |          |
|                                          | Signatur                                                                                |                                                                         |                              |                                        |                              |                              |                      |                    |          |
|                                          | 170112D0CC4E5ABC2A78CD630<br>E815D0FCB0EA12FF75322850D                                  | D5D6E45445967CC43C04CC78<br>9877E7C                                     | 00B013DF23E0                 | 6BB                                    |                              |                              |                      |                    |          |
|                                          |                                                                                         |                                                                         |                              |                                        |                              |                              |                      |                    |          |
|                                          |                                                                                         |                                                                         |                              |                                        |                              |                              | Schlie               | isen               |          |

Abbildung 9: Status Adapter : Zählerstandsdifferenz

Andere Fehler werden unter Fatale-Fehler gemeldet. Wenden Sie sich in diesem Fall an Ihren Ladestationsbetreiber.

### 4.4 Manuelle Eingabe

Zusätzlich zum Laden einer Datei besteht noch die Möglichkeit Daten manuell in die Software einzugeben. Die Eiuchecht-Daten werden dann in das obere Textfeld kopiert und wie beim Laden einer XML-Datei angezeigt.

| 💙 Alfen Char           | ge Po | oint Validator                  |                                   |                                                                    |                  |       |        |                                        |                              |                        | _       |          | ×          |
|------------------------|-------|---------------------------------|-----------------------------------|--------------------------------------------------------------------|------------------|-------|--------|----------------------------------------|------------------------------|------------------------|---------|----------|------------|
| $\nabla$               | A     | LFE                             | N                                 |                                                                    |                  |       | 1      |                                        |                              | E                      |         |          |            |
| Zu prüfen              | den l | Daten                           | 251/51/5/755 P.26                 |                                                                    |                  |       |        |                                        |                              |                        |         |          |            |
| AP;0;3;AN<br>AAABSII4E | CNKD  | JB505M443UZ3L<br>IQ3AAAAAAAAAAA | 25YSW6V1C5P2G<br>AAAAAAAAAAAAAJAA | AAAEIAAAAA====;CUCEQ                                               | 2WZUGO<br>34EVE5 | JZ45J | ITWAF. | ACRC214ADGAEESEAA<br>VA36PXWGSSXD2AWJ6 | AABENRLF4AHQ<br>USQ7MQFAXIDV | G/OFYAIAA<br>FOIT4KUA6 | U4UHNM7 | GUPCE5TA | AAA<br>VVE |
| ===;                   |       |                                 |                                   |                                                                    |                  |       |        |                                        |                              |                        |         |          |            |
| . /                    |       | Start eines La                  | adevorgangs                       |                                                                    |                  |       |        |                                        |                              |                        |         |          |            |
|                        |       | Zähler                          |                                   | Adapter                                                            |                  | UID   |        | Zeitstempel                            | Zählerstand                  | Signatur               |         |          |            |
| ·                      | 0     | DZG 33008491<br>0A 01 44 5A 47  | 7 00 33 00 84 91                  | 0A 0E 44 5A 47 00 01 AB<br>FW Version: v016<br>FW Checksumme: D3B0 | 66 86            | 288A  | 5CD6   | 15.05.2019 18:01:52                    | 22,279 kWh                   | gültig                 |         |          |            |
|                        |       | Status Zähler                   | Status Adapter                    | Sekunden-Index                                                     | Sessi            | on-ID | Pagi   | nation                                 |                              |                        |         |          |            |
|                        |       | 0000<br>kein Fehler             | 2400<br>Zählerstandsdif           | 6182508<br>ferenz                                                  | 9                |       | 17     |                                        |                              |                        |         |          |            |
|                        |       | Öffentlicher S                  | chlüssel                          |                                                                    |                  |       |        |                                        |                              |                        |         |          | $\sim$     |
|                        |       |                                 |                                   |                                                                    |                  |       |        |                                        |                              |                        | S       | chließen |            |

Abbildung 10: Manuelle Eingabe der Daten

Wenn die Eichrecht-Daten manipuliert werden, funktioniert die Überprüfung nicht mehr, die Transparenz-Software erkennt dies und zeigt ein rotes Kreuz an. In diesem Fall wird der Metervalue auf 22,273 kWh geändert:

| 💎 Alfen Charge Po                      | int Validator                                      |                                                       |                                                                    |                  |                  |               |                                                            |                            |                        | _                      |                       | ×          |
|----------------------------------------|----------------------------------------------------|-------------------------------------------------------|--------------------------------------------------------------------|------------------|------------------|---------------|------------------------------------------------------------|----------------------------|------------------------|------------------------|-----------------------|------------|
| <b>V</b> A                             | LFE                                                | N                                                     |                                                                    |                  |                  | 1             |                                                            |                            | E                      |                        |                       |            |
| AP;0;3;ANQIWP<br>AAABSII4ECNKD<br>===; | JB505M443UZ3L<br>IQ3AAAAAAAAAAAA<br>Start eines La | 25YSW6VIC5P2G<br>AAAAAAAAAAAAAAAAAAAAAAAAAAAAAAAAAAAA | LN5M2KCJ;BIHEIWSHAAA<br>AAAEIAAAAA====;CUCEQ                       | 2WZUGC<br>34EVE5 | YYDCNW<br>JZ45JW | TWAF/<br>IBOG | ACRC2I4ADGAEESEAA<br>ACRC2I4ADGAEESEAA<br>AGPXWGSSXD2AWJ6U | ABENRLF4AHQ<br>ISQ7MQFAXID | QG7OFYAIA<br>/FOIT4KUA | AEEAB7Y6A<br>6U4UHNM7G | AAVOAAAA<br>iUPCESTAV | VAA<br>/VE |
|                                        | Zähler                                             |                                                       | Adapter                                                            |                  | UID              |               | Zeitstempel                                                | Zählerstand                | Signatur               |                        |                       |            |
| • • 🛞                                  | DZG 33008491<br>0A 01 44 5A 47                     | 00 33 00 84 91                                        | 0A 0E 44 5A 47 00 01 AB<br>FW Version: v016<br>FW Checksumme: D3B0 | 66 86            | 288A5            | CD6           | 15.05.2019 18:01:52                                        | 22,273 kWh                 | ungültig               |                        |                       |            |
|                                        | Status Zähler                                      | Status Adapter                                        | Sekunden-Index                                                     | Sessi            | on-ID            | Pagir         | nation                                                     |                            |                        |                        |                       |            |
|                                        | 0000<br>kein Fehler                                | 2400<br>Zählerstandsdiff                              | 6182508<br>erenz                                                   | 9                |                  | 17            |                                                            |                            |                        |                        |                       |            |
|                                        | Öffentlicher S                                     | chlüssel                                              |                                                                    |                  |                  |               |                                                            |                            |                        |                        |                       | $\sim$     |
|                                        |                                                    |                                                       |                                                                    |                  |                  |               |                                                            |                            |                        | Sc                     | hließen               |            |

Abbildung 11: Eichrecht Datenfehler

### HINWEIS

Die Alfen Transparenz-Software und Eichrecht Handbuch können von der Alfen-Website heruntergeladen werden: <u>www.alfen.com/de/downloads</u>

### **5. ANLAGE 1 - STANDORT DER MESSKAPSEL**

Der Eichrecht Eve enthält einen zusätzlichen Adapter, der die digitale Signatur zum tatsächlichen Zählerstand liefert. Der LMN-Adapter bildet zusammen mit dem MID-zertifizierten Energy Meter die Eichrecht Messkapsel. Die Eichrecht Messkapsel ist versiegelt und wenn dieses Siegel gebrochen wird, gilt die Ladestation nicht mehr als Eichrecht-Konform.

### **HINWEIS**

Entfernen oder brechen Sie das Siegel auf der Eichrecht Messkapsel nicht

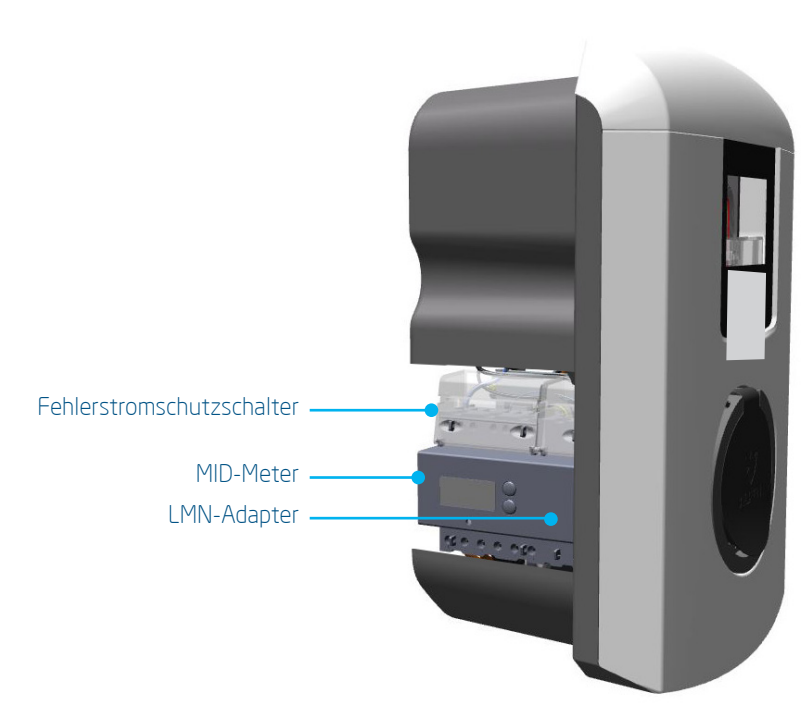

Abbildung 12: Komponentenübersicht der Eichrecht Eve Single Pro-line DE

### 5. ANLAGE 1 - STANDORT DER MESSKAPSEL

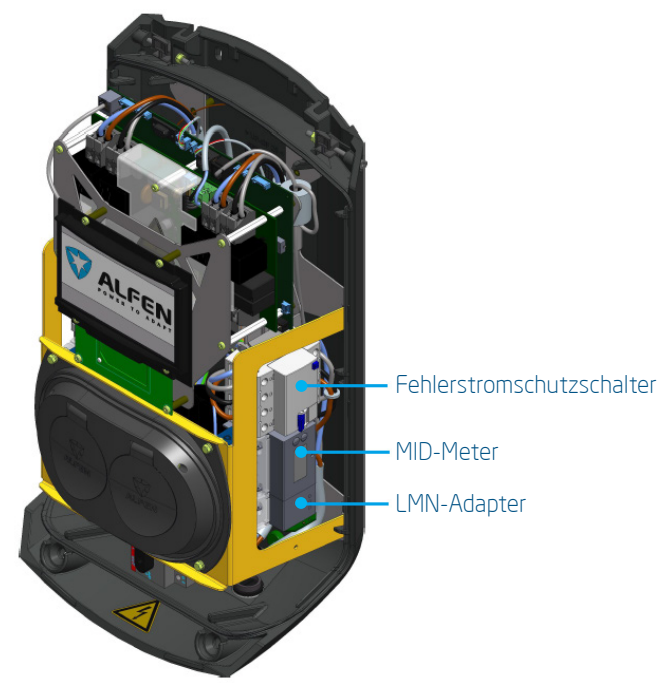

Abbildung 12: Komponentenübersicht der Eichrecht Eve Double Pro-line DE

Im Vergleich zum Standard-Benutzerhandbuch hat der Eichrecht Eve eine breitere Halterung, um den zusätzlichen LMN-Adapter zu ermöglichen. Dieses Bild ersetzt die Abbildungen 4 und 5 des Standard-Benutzerhandbuchs.

Beim Eve Double P.G-line DE Ladegerät befindet das Messkapsel sich auf der rechten Seite.

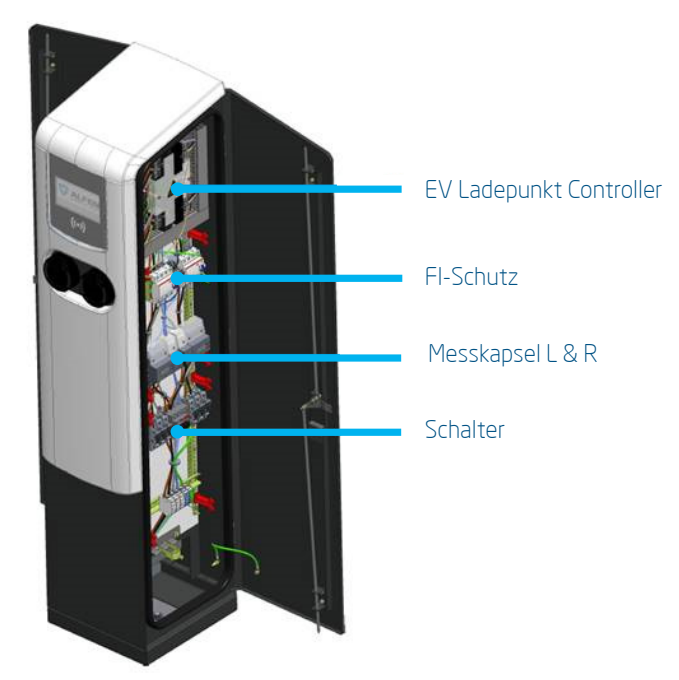

Abbildung 13: Komponentenübersicht der Eichrecht Eve Double P.G-line DE

In der Eve Double P.G-line DE Die Messkapsel auf der linken Seite gehört zur Stecker auf der linken Seite und die Messkapsel auf der rechten Seite gehört zur Stecker auf der rechten Seite.

### 6.1 Herstellersiegel auf der Messkapsel

Bei der Herstellung werden zwei Arten von Herstellersiegel angewendet.

- 1. Das DZG-Herstellersiegel stellt sicher, dass das MID-Messgerät und der LMN-Adapter nicht beeinträchtigt werden. Es ist nicht möglich, das Gehäuse zu öffnen, ohne das DZG-Siegel zu beschädigen.
- 2. Das Alfen-Hersteller-Siegel stellt sicher, dass die Verkabelung nicht beeinträchtigt wird. Manipulationen an der Verkabelung sind nicht möglich, ohne das Alfen-Siegel zu beschädigen.

Die Herstellersiegel befinden sich auf beiden Seiten der Messkapsel.

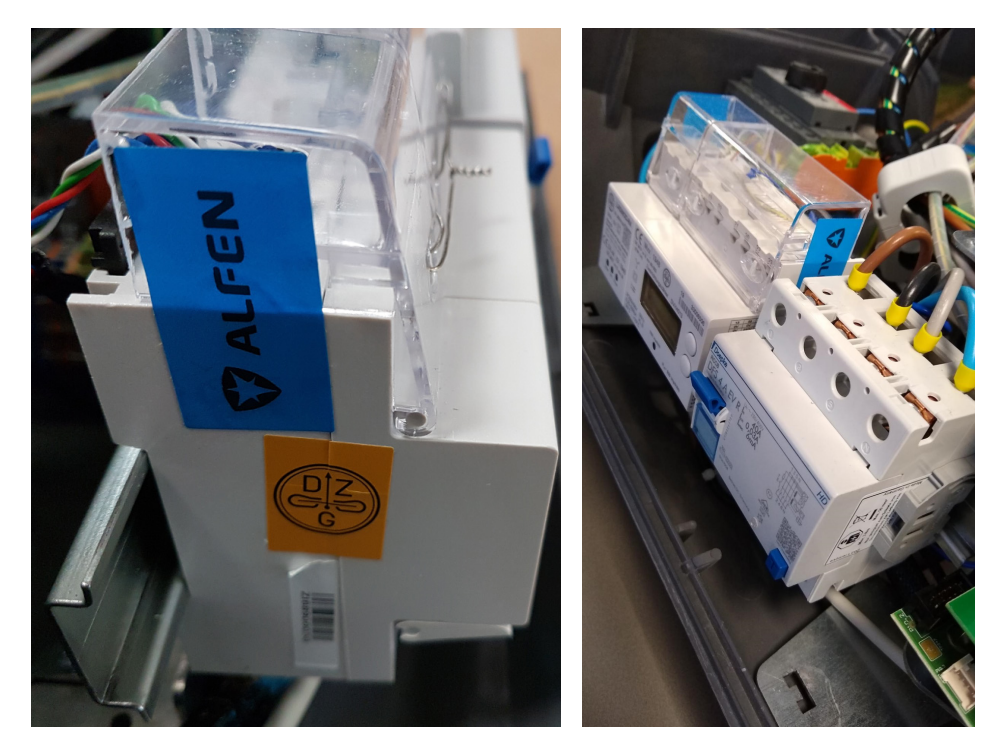

Abbildung 14: Lage der Siegel

Wenn diese Herstellerverschlüsse entfernt werden, brechen sie und können nicht wieder angebracht werden.

Wenn ein Hersteller Siegel gebrochen ist, ist es verboten, ein neues Siegel auf dem Feld ohne die Aufsicht des Eichbehörden oder eines Vertreters des Eichbehörden anzubringen.

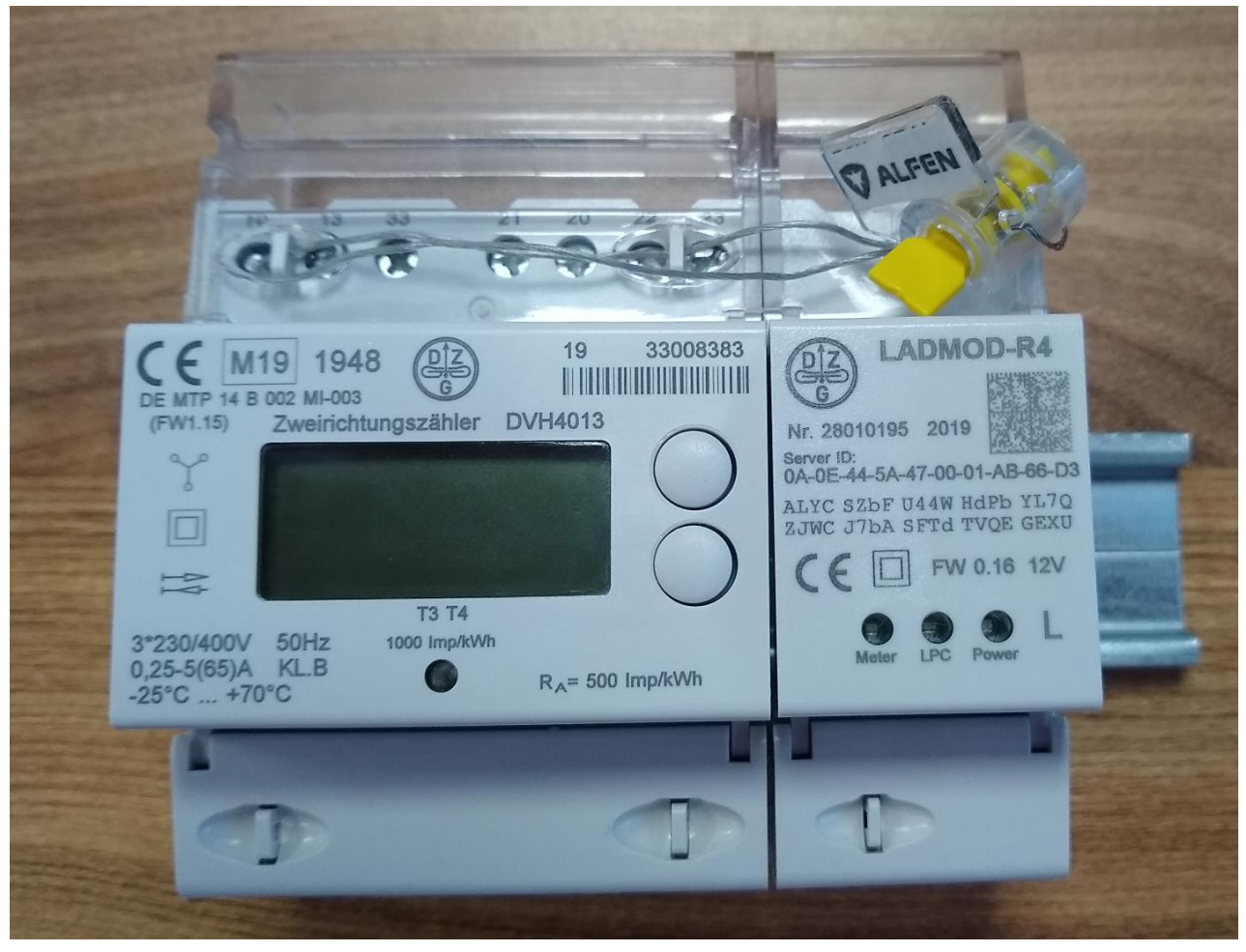

Die Messkapsel kann auch mit einer Plombe verschlossen werden, wie in der folgenden Abbildung gezeigt:

Abbildung 15: Lage der Plombe

Die Alfen Herstellerplombe sieht dann so aus:

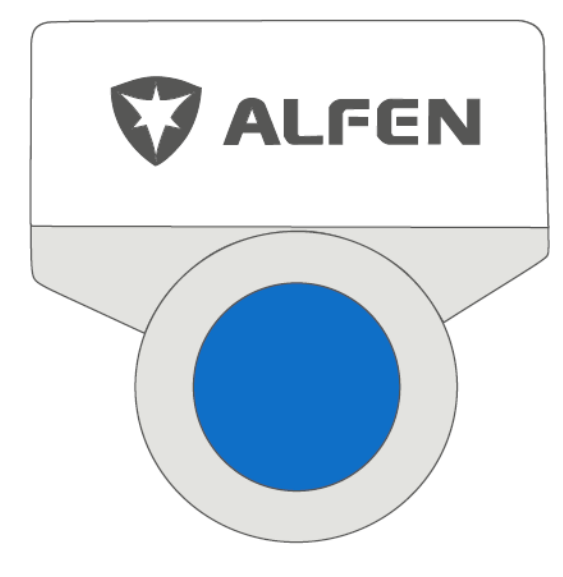

Abbildung 16: Herstellerplombe

### 6.2 Endbenutzersiegel und Typenschild

Wenn ein Eichrecht-konformes Ladegerät installiert und in Betrieb genommen wird, ist der Betreiber des Systems dafür verantwortlich, an der angegebenen Stelle ein Endbenutzersiegel an der Außenseite des Ladegeräts anzubringen. Dieses Endbenutzersiegel darf nur von einem zertifizierten Installateur vor Ort verwendet werden. Die Lage der End-User-Dichtung wird durch das blaue Quadrat gekennzeichnet. Weitere Einzelheiten finden Sie in Abbildung 18.

Der von Alfen bereitgestellte Endverbraucher-Siegelaufkleber ist transparent und weist nach dem Entfernen die Markierung "VOID OPEN" auf. Der Siegelaufkleber kann horizontal oder vertikal angebracht werden.

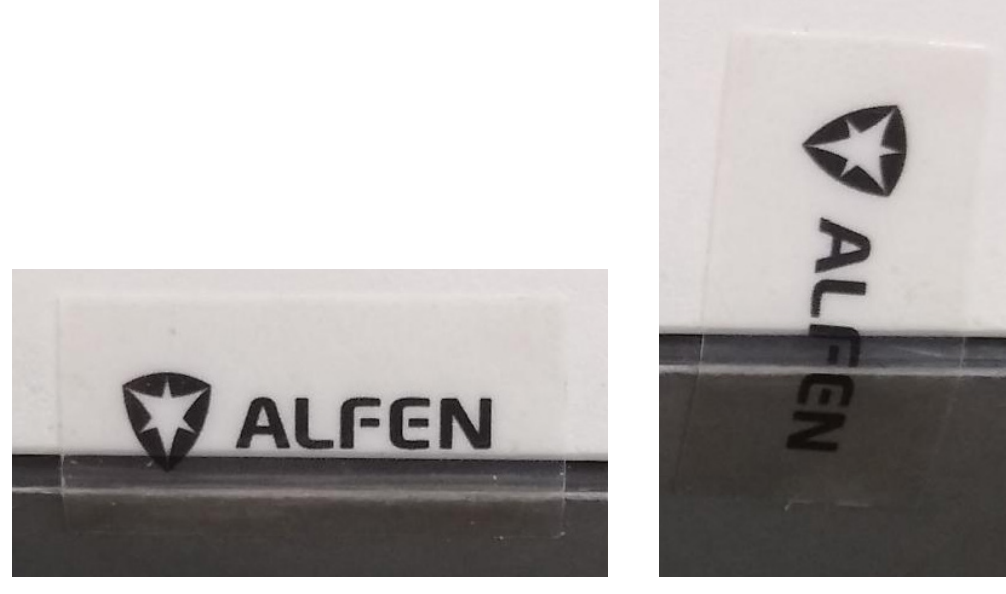

Abbildung 17: Transparentes Endbenutzersiegel

Wenn das Siegel gebrochen ist, zeigt es die folgenden Markierungen:

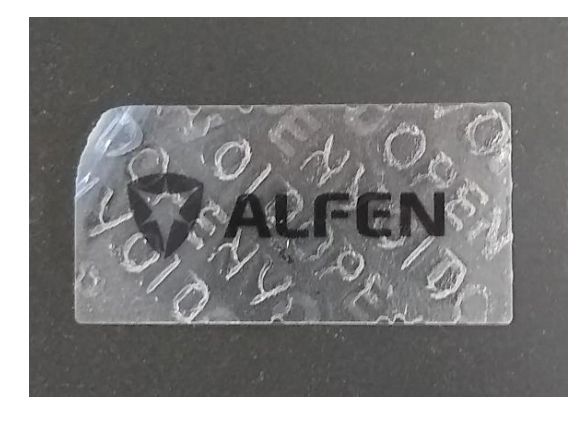

Abbildung 18: Gebrochenes Endbenutzersiegel

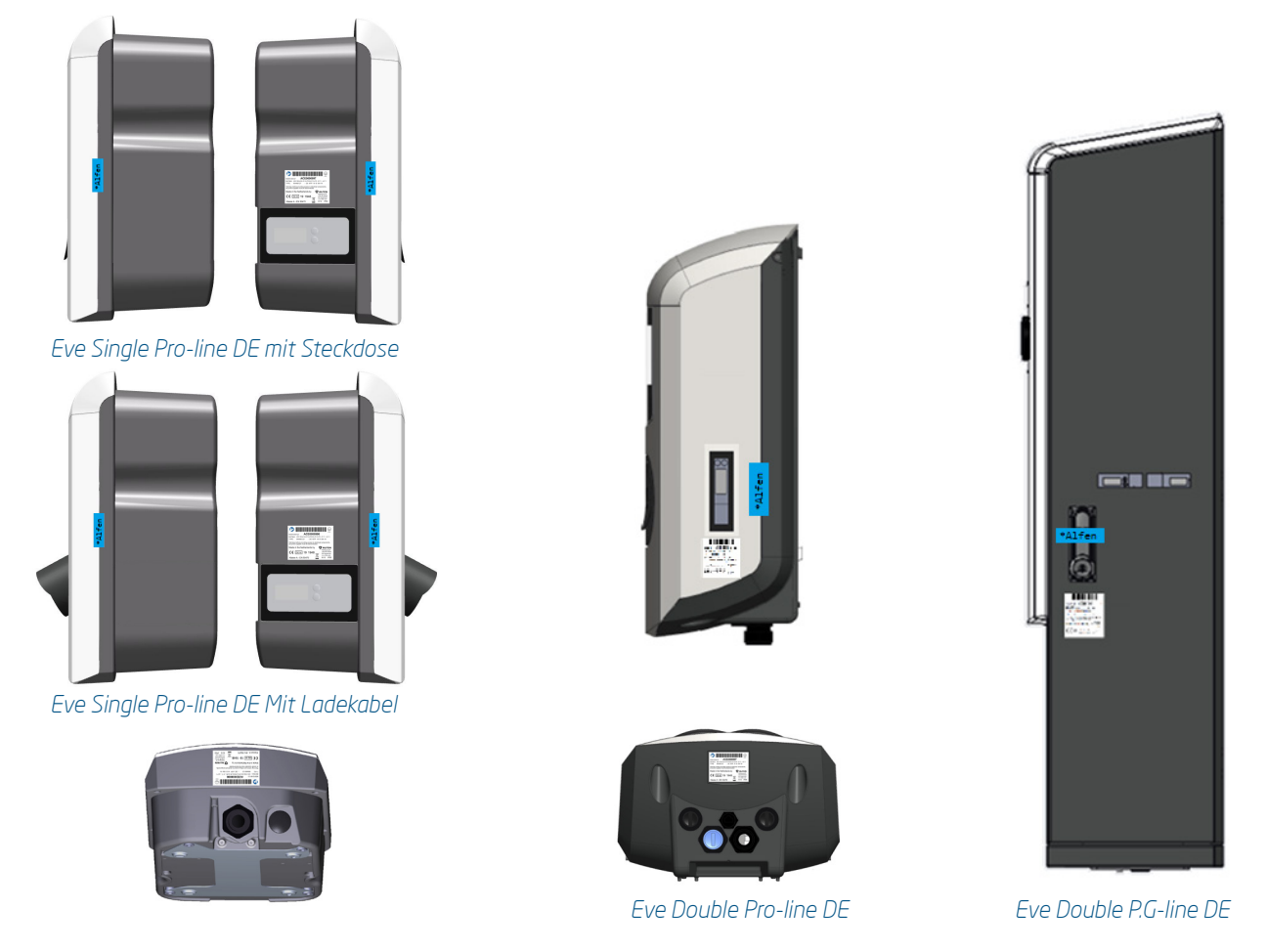

Abbildung 19: Position des Endbenutzersiegels und des Typenschilds

Wenn ein Eichrecht-konformes Ladegerät geöffnet werden muss, während es bereits in Betrieb ist da ein Fehlerstromschutzschalter ausgelöst hat und zurückgesetzt werden muss, ist ein zertifizierter Techniker vor Ort erforderlich, der berechtigt ist, ein neues Endbenutzersiegel anzubringen. Diese Endbenutzersiegel können von Alfen bereitgestellt werden.

### 6.3 Typenschild

Das Typenschild wird während der Produktion angebracht und enthält die folgenden Informationen:

### 6.3.1 Typenschild für Eve Single Pro-line DE (Mit Steckdose und mit Ladekabel)

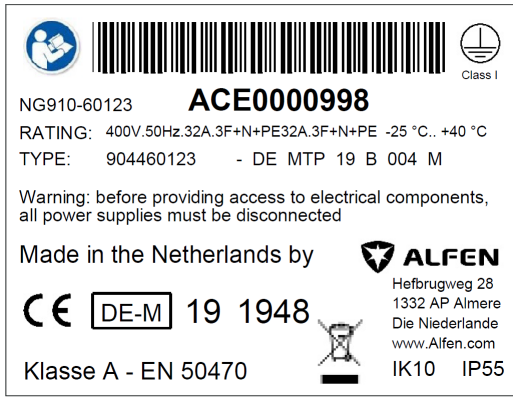

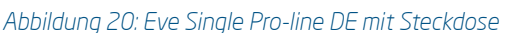

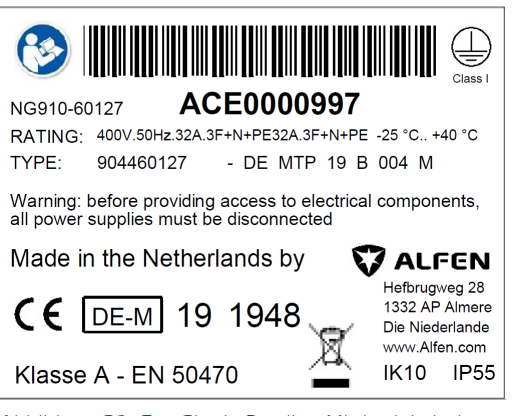

| Abbildung 2 | 1: Eve Single | Pro-line M | 1it Ladekabe |
|-------------|---------------|------------|--------------|
|-------------|---------------|------------|--------------|

6.3.1 Typenschild für Eve Double Pro-line DE mit 1 Versorgungskabel in der Einspeisung

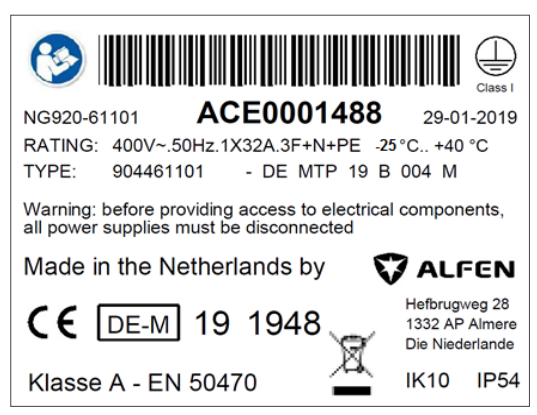

Abbildung 22: Typenschild für ein Eve Double Pro-line DE mit ein Versorgungskabel

### 6.3.2 Typenschild für Eve Double Pro-line DE mit 2 Versorgungskabels in der Einspeisung

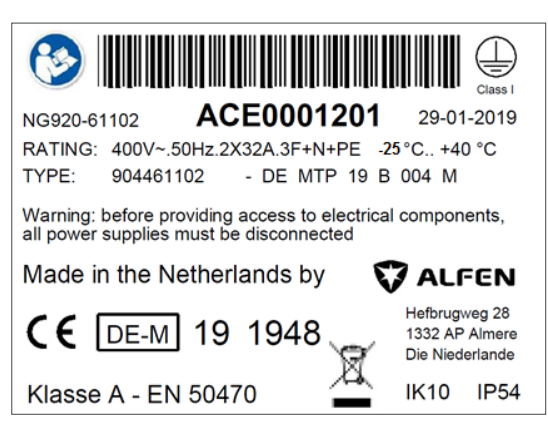

Abbildung 23: Typenschild für ein Eve Double Pro-line DE mit zwei Versorgungskabeln

### 6.3.3 Typenschild für Eve Double P.G-line DE

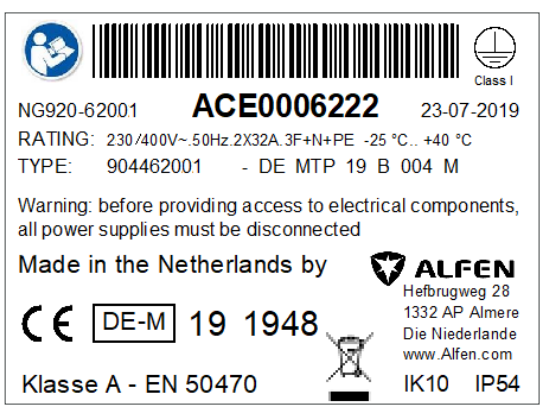

Abbildung 24: Typenschild für ein Eve Double P.G-line DE

The Eve Double P.G-line DE ist immer mit zwei Versorgungskabeln ausgestattet, die 2x32A versorgen können.

### 7. NUTZUNGSBEDINGUNGEN

Alfen spezifiziert die folgenden Bedingungen für die Verwendung:

#### 7.1 Es gelten allgemeine Nutzungsbedingungen

Ladestationen sollten innerhalb der Betriebsbedingungen verwendet werden, für die sie konzipiert wurden: - 25 bis + 40 ° C (Umgebungstemperatur)

#### 7.2 Besondere Bedingungen

Ladestationen, die der Sonne vollständig ausgesetzt sind, können zu warm werden. Für 70 Grad Celsius sind mehrere Schlüsselkomponenten garantiert. Wenn die Ladestation nahe an dieser Schwelle ist, wird die Ausgangsleistung zuerst herabgesetzt. Wenn die Temperatur die vordefinierte Grenze überschreitet, wird die Ladestation heruntergefahren, um die Eichrecht-Konformität des Systems zu schützen.

#### 7.3 Stromausfall-Szenario

Die Ladestation Eichrecht Eve kann sich von einem Stromausfall erholen.

Wenn eine Eichrecht-Sitzung beginnt, speichert die Messkapsel alle relevanten Informationen wie den RFID-Tag des Kunden im permanenten Speicher. Nach einem Stromausfall wird die Messkapsel neu gestartet und verfügt über alle Informationen, um die Eichrecht-Signatur für die Stop-Transaktion zu generieren.

#### 7.4 Anschließen des Ethernet-Kabels

Bei der Installation von Eve Pro muss das Ethernet-Kabel direkt an die Controller-Karte angeschlossen werden. Die Verwendung des externen Steckers ist Eichrecht untersagt.

#### 7.5 Nutzungsbedingungen für (CPO) / (MSP)

Um Eichrecht zu entsprechen, müssen der CPO und der MSP die Eichwertdaten des Eichrechtes bei Vorlage der Rechnung an den Endkunden zur Verfügung stellen. Dies wird formal in Kapitel beschrieben: 10 Messrichtigkeitshinweise gemäß CSA-Baumusterprüfbescheinigung.

## 8. DEFINITIONEN UND ABKÜRZUNGEN

| Messkapsel     | Messmodul mit MID-Meter und LMN-Adapter                                                        |
|----------------|------------------------------------------------------------------------------------------------|
| LMN            | Lokales Metrologisches Netz                                                                    |
| DZG-meter      | MID-zertifizierter Energiezähler<br>(zertifiziert für die Abrechnung der verbrauchten Energie) |
| MID            | Messgeräterichtlinie, europäische Richtlinie für Messgeräte                                    |
| Public Key     | Eindeutige Eichrecht-Ladestations-ID (öffentlich)                                              |
| Private Key    | Eindeutige Eichrecht Ladestation ID (privat)                                                   |
| Transparenz SW | Transparenz-Software zur Überprüfung der Eichrecht-Signatur                                    |
| BnetzA         | Bundesnetzagentur                                                                              |
| СРО            | Charge Point Operator                                                                          |
| MSP            | Mobility Service Provider                                                                      |
| S.A.F.E.       | Software Alliance For E-mobility                                                               |

### 9. MESSRICHTIGKEITSHINWEISE GEMÄSS CSA-BAUMUSTERPRÜFBESCHEINIGUNG

### Messrichtigkeitshinweise gemäß CSA-Baumusterprüfbescheinigung

# I Auflagen für den Betreiber der Ladeeinrichtung, die dieser als notwendige Voraussetzung für einen bestimmungsgemäßen Betrieb der Ladeeinrichtung erfüllen muss.

Der Betreiber der Ladeeinrichtung ist im Sinne § 31 des Mess- und Eichgesetzes der Verwender des Messgerätes.

- 1. Die Ladeeinrichtung gilt nur dann als eichrechtlich bestimmungsgemäß und eichrechtkonform erwendet, wenn die in ihr eingebauten Zähler nicht anderen Umgebungsbedingungen ausgesetzt sind, als denen, für die ihre Baumusterprüfbescheinigung erteilt wurde.
- Der Verwender dieses Produktes muss bei Anmeldung der Ladepunkte bei der Bundesnetzagentur in deren Anmeldeformular den an der Ladesäule zu den Ladepunkten angegebenen PK mit anmelden!
   Ohne diese Anmeldung ist ein eichrechtkonformer Betrieb der Säule nicht möglich.
   Weblink: https://www.bundesnetzagentur.de/DE/Sachgebiete/ElektrizitaetundGas/Unternehmen\_ Institutionen/HandelundVertrieb/Ladesaeulen/Anzeige\_Ladepunkte\_node.html
- Der Verwender dieses Produktes hat sicherzustellen, dass die Eichgültigkeitsdauern für die Komponenten in der Ladeeinrichtung und für die Ladeeinrichtung selbst nicht überschritten werden.
- 4. Der Verwender muss die aus der Ladeeinrichtung ausgelesenen, signierten Datenpakete entspre chend der Paginierung lückenlos dauerhaft (auch) auf diesem Zweck gewidmeter Hardware in seinem Besitz speichern ("dedizierter Speicher"), - für berechtigte Dritte verfügbar halten (Betriebspflicht des Speichers.). Dauerhaft bedeutet, dass die Daten nicht nur bis zum Abschluss des Geschäftsvorganges gespeichert werden müssen, sondern mindestens bis zum Ablauf möglicher gesetzliche Rechtsmittelfristen für den Geschäftsvorgang.

Für nicht vorhandene Daten dürfen für Abrechnungszwecke keine Ersatzwerte gebildet werden.

- 5. Der Verwender dieses Produktes hat Messwertverwendern, die Messwerte aus diesem Produkt von ihm erhalten und im geschäftlichen Verkehr verwenden, eine elektronische Form einer von der CSA genehmigten Betriebsanleitung zur Verfügung zu stellen. Dabei hat der Verwender dieses Produktes insbesondere auf die Nr. II "Auflagen für den Verwender der Messwerte aus der Ladeeinrichtung" hinzuweisen.
- 6. Den Verwender dieses Produktes trifft die Anzeigepflicht gemäß § 32 MessEG (Auszug): § 32 Anzeigepflicht (1) Wer neue oder erneuerte Messgeräte verwendet, hat diese der nach Landesrecht zuständigen Behörde spätestens sechs Wochen nach Inbetriebnahme anzuzeigen...
- Soweit es von berechtigten Behörden als erforderlich angesehen wird, muss vom Messgeräteverwen der der vollständige Inhalt des dedizierten lokalen oder des Speichers beim CPO mit allen Datenpaketen des Abrechnungszeitraumes zur Verfügung gestellt werden

### 9. MESSRICHTIGKEITSHINWEISE GEMÄSS CSA-BAUMUSTERPRÜFBESCHEINIGUNG

### II Auflagen für den Verwender der Messwerte aus der Ladeeinrichtung (EMSP)

Der Verwender der Messwerte hat den § 33 des MessEG zu beachten:

### <u>§ 33 MessEG (Zitat)</u>

§ 33 Anforderungen an das Verwenden von Messwerten

(1) Werte für Messgrößen dürfen im geschäftlichen oder amtlichen Verkehr oder bei Messungen im öffentlichen Interesse nur dann angegeben oder verwendet werden, wenn zu ihrer Bestimmung ein Messgerät bestimmungsgemäß verwendet wurde und die Werte auf das jeweilige Messergebnis zurückzuführen sind, soweit in der Rechtsverordnung nach § 41 Nummer 2 nichts anderes bestimmt ist. Andere bundesrechtliche Regelungen, die vergleichbaren Schutzzwecken dienen, sind weiterhin anzuwenden.

(2) Wer Messwerte verwendet, hat sich im Rahmen seiner Möglichkeiten zu vergewissern, dass das Messgerät die gesetzlichen Anforderungen erfüllt und hat sich von der Person, die das Messgerät verwendet, bestätigen zu lassen, dass sie ihre Verpflichtungen erfüllt.

(3) Wer Messwerte verwendet, hat

1. dafür zu sorgen, dass Rechnungen, soweit sie auf Messwerten beruhen, von demjenigen, für den die Rechnungen bestimmt sind, in einfacher Weise zur Überprüfung angegebener Messwerte nachvollzogen werden können und

2. für die in Nummer 1 genannten Zwecke erforderlichenfalls geeignete Hilfsmittel bereitzustellen.

Für den Verwender der Messwerte entstehen aus dieser Regelung konkret folgende Pflichten einer eichrechtkonformen Messwertverwendung:

- 1. Der Vertrag zwischen EMSP und Kunden muss unmissverständlich regeln, dass ausschließlich die Lieferung elektrischer Energie und nicht die Ladeservice-Dauer Gegenstand des Vertrages ist.
- Die Zeitstempel an den Messwerten stammen von einer Uhr in der Ladesäule, die nicht nach dem Mess- und Eichrecht zertifiziert ist. Sie dürfen deshalb nicht für eine Tarifierung der Messwerte verwendet werden.
- 3. EMSP muss sicherstellen, dass der Vertrieb der Elektromobilitätsdienstleistung mittels Ladeeinrichtungen erfolgt, die eine Beobachtung des laufenden Ladevorgangs ermöglichen, sofern es keine entsprechende lokale Anzeige an der Ladeeinrichtung gibt. Zumindest zu Beginn und Ende einer Ladesession müssen die Messwerte dem Kunden eichrechtlich vertrauenswürdig zur Verfügung stehen.
- Der EMSP muss dem Kunden die abrechnungsrelevanten Datenpakte zum Zeitpunkt der Rechnungsstellung einschließlich Signatur als Datenfile in einer Weise zur Verfügung stellen, dass sie mittels der Transparenz- und Displaysoftware auf Unverfälschtheit geprüft werden können. Die Zurverfügungstellung kann über eichrechtlich nicht geprüfte Kanäle erfolgen.
- 5. Der EMSP muss dem Kunden die zur Ladeeinrichtung gehörige Transparenz- und Displaysoftware zur Prüfung der Datenpakete auf Unverfälschtheit verfügbar machen.

### 9. MESSRICHTIGKEITSHINWEISE GEMÄSS CSA-BAUMUSTERPRÜFBESCHEINIGUNG

- 6. Der EMSP muss beweissicher prüfbar zeigen können, welches Identifizierungsmittel genutzt wurde, um den zu einem bestimmten Messwert gehörenden Ladevorgang zu initiieren. Das heißt, er muss für jeden Geschäftsvorgang und in Rechnung gestellten Messwert beweisen können, dass er diesen die Personenidentifizierungsdaten zutreffend zugeordnet hat. Der EMSP hat seine Kunden über diese Pflicht in angemessener Form zu informieren
- Der EMSP darf nur Werte für Abrechnungszwecke verwenden, die in einem ggf. vorhandenen dedizierten Speicher in der Ladeeinrichtung und oder dem Speicher beim Betreiber der Ladeeinrichtung vorhanden sind. Ersatzwerte dürfen für Abrechnungszwecke nicht gebildet werden.
- 8. Die Messkapsel ist in der Lage einen Fehler in Form einer Differenz der Zählerregisterstände zwischen Ladevorgängen zu erkennen. Dieser Fehler wird als Statuswort "Zählerstandsdifferenz" in der Transparenzsoftware angezeigt. Der EMSP muss dieses Statuswort überwachen und auswerten und darf Werte, bei denen eine "Zählerstandsdifferenz" auftritt, nicht zu Abrechnungszwecken verwenden. Dies schließt auch den Ladevorgang mit ein, der dem Vorgang vorhergeht, bei dem diese "Zählerstandsdifferenz" erkannt wurde.
- 9. Der EMSP muss durch entsprechende Vereinbarungen mit dem Betreiber der Ladeeinrichtung sicherstellen, dass bei diesem die für Abrechnungszwecke genutzten Datenpakete ausreichend lange gespeichert werden, um die zugehörigen Geschäftsvorgänge vollständig abschließen zu können.
- 10. Der EMSP hat bei begründeter Bedarfsmeldung zum Zwecke der Durchführung von Eichungen, Befundprüfungen und Verwendungsüberwachungsmaßnahmen durch Bereitstellung geeigneter Identifizierungsmittel die Authentifizierung an den von ihm genutzten Exemplaren des zu dieser Betriebsanleitung gehörenden Produktes zu ermöglichen.
- Alle vorgenannten Pflichten gelten für den EMSP als Messwerteverwender im Sinne von § 33 MessEG auch dann, wenn er die Messwerte aus den Ladeeinrichtungen über einen Roaming-Dienstleister bezieht.

# Kontakt

### Alfen ICU B.V.

Hefbrugweg 28 1332 AP Almere Niederlande

Postfach 1042 1300 BA Almere Niederlande

Tel. Vertrieb:+31 (0)36 54 93 402Tel. Service:+31 (0)36 54 93 401Website:www.alfen.com/de/ladestationen-ev

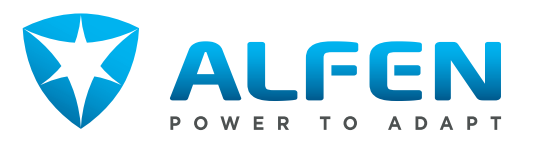